## ¿Cómo navegar en miUBP? Recorrido general por una materia

La UBP ofrece a su comunidad educativa una **plataforma educativa** donde se presentan tanto **contenidos académicos** como **trámites administrativos**. Este sitio es miUBP.

Recordá que por cualquier consulta respecto a esta plataforma podés consultar el **manual del alumno**, disponible a través de un botón, al ingresar en miUBP con el rol alumno de una materia a Distancia.

A continuación te mostraremos **Cómo navegar en** miUBP y específicamente **el Recorrido** general por una materia.

Lo primero que debes hacer al ingresar en miUBP es seleccionar la opción **Universidad**, luego tu **Carrera** y a continuación la **Materia** que te interesa navegar. En este nivel está la **información principal** de las distintas **secciones** que componen la materia.

En el apartado Información vas a encontrar:

- una **Presentación** que realizó el docente para darte la bienvenida y algunas recomendaciones sobre la materia

- el **Programa** con los distintos temas que se desarrollan en la materia ordenados en **módulos**,

- la Agenda sugerida por el docente para ayudarte a organizar tus tiempos,

- un completo glosario con los términos fundamentales que encontrarás en los contenidos,

- los **Macroobjetivos** de la materia, es decir los logros que se espera que alcances con el estudio de esta materia

- el **Mapa Conceptual** que te muestra los temas del programa pero de una manera más gráfica con las **interrelaciones** que existen entre los distintos conceptos,

- en el apartado **Material** vas a encontrar la bibliografía obligatoria y complementaria para el estudio de cada módulo

- Y finalmente en el apartado **Versión Impresa** podrás descargar un pdf con todos los contenidos presentados de manera lineal como en un libro.

Volviendo un nivel, se encuentran distintas herramientas para la comunicación y el trabajo colaborativo y también el acceso a las evaluaciones, es decir las actividades obligatorias.

- El Foro es un espacio de discusión que genera el docente para intercambiar opiniones entre los distintos participantes sobre alguna temática vinculada a la materia.

- Las Wikis son espacios de construcción de conocimientos de manera colaborativa. En este tipo de actividad varias personas trabajan sobre un mismo documento, realizando aportes.

- en el apartado **Comunicaciones** podrás recibir mensajes que envía del **docente tutor** para todos los alumnos.

- el Muro funciona como en las redes sociales, como un espacio para publicar fotos, videos y cualquier contenido multimedia que pueda ayudar a estudiar mejor la materia. Pueden publicar tanto el tutor como los alumnos.

- Desde **Evaluaciones** podés acceder a las diferentes actividades obligatorias previstas para regularizar la materia.

Si ingresás en una evaluación se habilita otra ventana con el texto "resolución". Allí vas a tener la posibilidad de ver la cantidad de actividades obligatorias previstas, las fechas

sugeridas por el docente, la indicación de si las mismas son de entrega parcial o total y la situación o estado de la actividad.

Las actividades de entrega parcial, son aquellas elaboradas de tal forma que si querés podés enviarlas por parte a medida que vas estudiando los temas, mientras que las de entrega total se tienen que entregar completas.

Si todavía no realizaste nada vas a ver el mensaje "**No realizada**". Si comenzaste a resolverla va a aparecer el texto "**en elaboración**". Si la enviaste y estás esperando que el tutor la corrija, se leerá "**en corrección**". Si el tutor indica que hay que reelaborar alguna consigna te va a aparecer el mensaje de "**reelaborar**" y si está **aprobada** va a aparecer ese mensaje.

Si prestás atención vas a ver dos íconos para la resolución de las actividades obligatorias. El primero de ellos es un **lápiz**. Hacé clic allí para comenzar a contestar las consignas de la evaluación, pero también vas a tener una **lupa** que te permite mirar las consignas sin tener la posibilidad de responder.

Una vez que ingresaste a la opción **responder**, podés ir contestando las consignas y guardar lo trabajado sin enviar el contenido al tutor, con el botón "**Guardar hasta aquí**" o enviar la evaluación presionando el botón "**Finalizar**".

Volvamos al menú principal, al lado de la opción Materia podrás ingresar en el apartado **Módulos.** 

**Un módulo** corresponde a una unidad temática del programa. La cantidad de módulos depende de cada materia.

Ingresando a cada módulo, en el apartado Información vas a encontrar:

- los **Contenidos** desarrollados por el docente experto en la materia

- los **Microobjetivos**, es decir qué se espera que logres al completar el estudio de este módulo

- un **Glosario** con los términos fundamentales

- los **Materiales obligatorios y complementarios** que te permitirán realizar el estudio de este tema

- las Actividades previstas. Aquí es importante que revises cuáles son actividades obligatorias y cuáles son optativas. Recordá que las obligatorias son las que forman parte de la Evaluación de la materia y deberás realizarlas y enviarlas al docente tutor para Regularizar la materia.

Hasta acá vimos el recorrido por una materia dentro de miUBP.

Recordá que cada recurso está pensado para **favorecer tu aprendizaje**, por eso te recomendamos navegar y explorar la plataforma y ante cualquier duda, **consultá a tu docente tutor**